# K9 说明书

适用范围

K9 是 ARM9-AT91RM9200 的学习板。K9 特别适用于 ARM 的初学者。

学习内容

K9 板为学习 ARM 提供了一个简单、稳定的硬件平台。

基于 K9 板,可以学习以下知识: a.硬件设计 b.Uboot 移植.c.Linux 移植 d.Linux 下的简单驱动开发。

#### 学习环境

K9 板不用 JTAG 口,不需额外配备仿真器,只需要一台具有串口和网口的电脑, 就可以自行搭配学习环境。在 win 下编写修改代码;在 redhat 下编译;在 win 系统自带的超级终端串口通讯工具下烧写和调试。 一切就这么简单。

购买办法

K9 学习板价格: 350.00RMB

购买办法: 上门取货或邮购

交流 QQ 群: 36825887

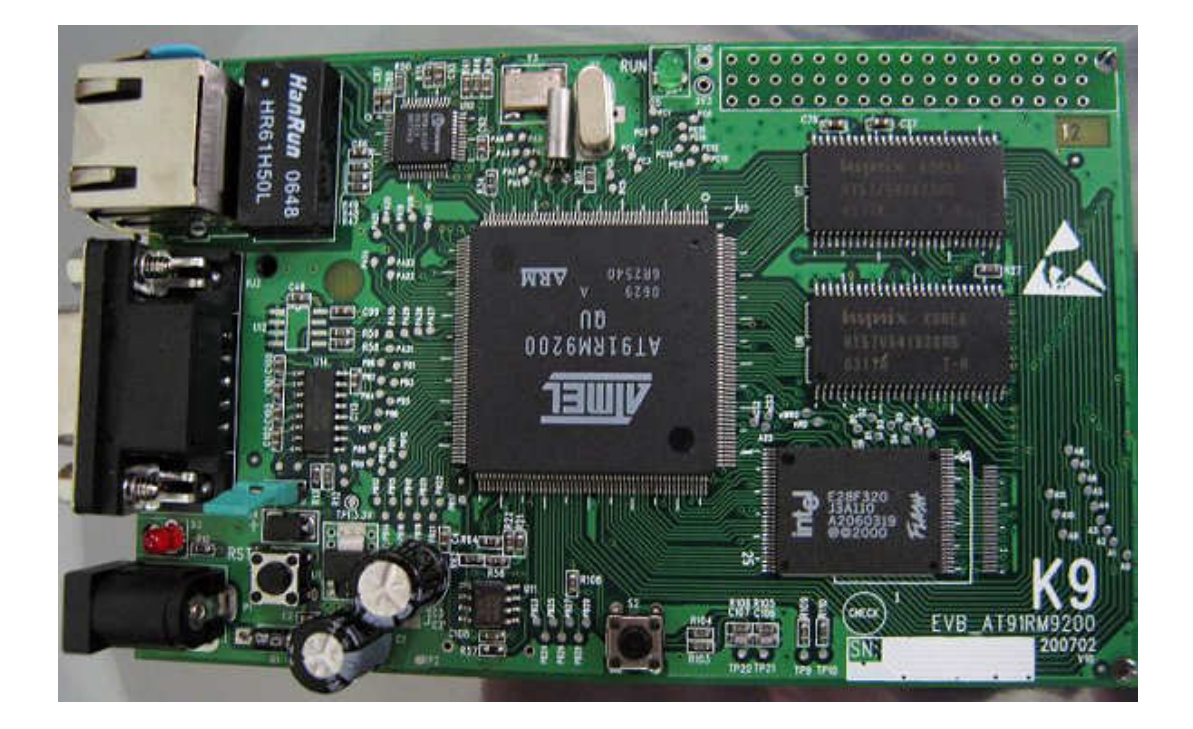

# 接口信息

电源接口: DC5V1A 电源指示灯: 红色 LED 复位按键: RST 调试串口: DB9 母座, TXD,RXD,GND 三线 RS232 电平接口。 升级跳线: 跳线帽。开路,升级,调试串口打"C";短路,正常运行。 网口: RJ45 测试按键: S2 测试指示灯: 绿色 LED RUN

## 硬件信息

#### ARM9 + 4M Flash + 16M SDRAM +180MHz

CPU: AT91RM9200 封装: PQFP208 180MHz FLASH: E28F320J3 封装: TSOP56 4M SDRAM: HY57V641620 x 2 封装: TSOP II 54 16M PHY: DM9161E EEPROM: 24C02 RESET: SP708S UART: SP3232 PCB: 四层

### 电源

输入: DC5V1A 工作电压: DC3.3V CPU 内核电压: 1.8V

# 文档

原理图: orcad 格式 pdf 格式 PCB 图: PowerPCB 格式 烧录文件: k9loader.bin/k9boot.bin/k9Uboot.bin/k9uImage/k9fs4m.gz 源码文件: k9loader/k9boot/k9Uboot/linux\_2.4.19 内核源码 调试移植文档:

# K9 实验环境

#### 实验硬件环境一

PC + 串口线 + K9 板 + DC9V/1A 电源适配器

### 实验硬件环境二

PC + 串口线 + 网线 + K9 板 + DC9V/1A 电源适配器

PC 串口和 K9 串口连接选用 2-2,3-3,5-5 的串口线。 PC 网口和 K9 网口直接连接时选用交叉网线。 PC 网口通过 HUB 与 K9 网口连接时选用平行网线。

#### 实验软件环境

PC 安装以下软件: 操作系统: XP 串口调试、下载工具: 超级终端 网口下载工具: TFTPSRV.EXE 编辑软件: uEdit 虚拟机软件: Vmware 编译环境: 在 VM 里面安装 RedHat 9.0 请参考 **K9 调试环境**。

| 关 | 于 | 超 | 级  | 终      | 端    | 设 | 置  |
|---|---|---|----|--------|------|---|----|
| へ | 1 | ᄱ | 31 | $\sim$ | -110 | × | в. |

| c1 届性                                 | ? X                       |            |
|---------------------------------------|---------------------------|------------|
| 连接到 设置                                |                           |            |
| e1     更改图标 (I)     更改图标 (I)          | C0■1 <b>届性</b><br>端口设置    | <u>?</u> × |
| 国家(地区)(C): 中华人民共和国(86) 🔽              |                           |            |
| 输入不带长途前缀的区号。                          | 毎秒位数 (B): (115200)        |            |
| 区号(22): 0755                          |                           |            |
| 电话号码(2):                              | 数据位 但): {8                |            |
| 连接时使用 (图): COM1                       | 奇偶校验 (Ľ): (无) 💌           |            |
| <b>配置 (2)</b><br>▼ 使用国家 (地区)代码和区号 (1) | 停止位 (⊆): <mark>1</mark> ▼ |            |
|                                       | 数据流控制 (2): 无 💌            |            |
|                                       | 还原为默认值(                   | <u>R)</u>  |
|                                       | 确定                        | 应用 (4)     |

## K9\_UBOOT 的烧写和升级

#### <u>需要文件 k9loader.bin k9bboot.bin k9Uboot.bin</u>

- 1. 按实验硬件环境插接好硬件。K9板不上电。
- 2. 将升级短路帽至于断开位置。
- 3. 按超级终端设置办法打开超级终端,建立连接。
- 4. K9 板上电,此时在超级终端里面显示"CCCC",即为打"C"。
- 5. 在超级终端下,采用 **Xmodem**下,发送 k9loader.bin 文件,然后超级终端会出现"K9-Loader OK"的提示,然后继续出现"CCCC..."。
- 6. 在超级终端下,采用 Xmodem 下,继续发送 k9Uboot.bin 文件,发送完毕后显示 K9-UBOOT>的提示符。
- 擦除 FLASH K9-UBOOT>protect off all K9-UBOOT>erase all
- 装载 k9boot.bin
   K9-UBOOT >loadb 20000000 #在超级终端,用 Kermit 模式发送文件 k9boot.bin
   K9-UBOOT >cp.b 20000000 10000000 5fff #在超级终端,显示拷贝的情况
- 9. 装载 k9Uboot.bin

 K9-UBOOT >loadb 2000000
 #在超级终端,用 Kermit 模式发送文件 k9Uboot.bin

 K9-UBOOT >cp.b 20000000 10020000 1ffff
 #在超级终端,显示拷贝的情况

 K9-UBOOT >protect on all
 FLASH 区域保护

10. 关闭电源,将升级短路帽至于短接位置,加电复位后,超级终端接收如下:

| 19 - 超级终端                                                 | -0×      |
|-----------------------------------------------------------|----------|
| 文件(2) 编辑(2) 查看(2) 呼叫(2) 传送(2) 帮助(3)                       |          |
|                                                           |          |
|                                                           | *        |
|                                                           |          |
| k9-Boot 1.0 (Mar 17 2007 - 10:40:26)                      |          |
|                                                           |          |
| Copy k9-Uboot.bin from <u>0x10020000 to 0x20F00000</u>    |          |
|                                                           |          |
| Enter k9-llboot                                           |          |
| Boot Begin from 0x20F00000                                |          |
|                                                           |          |
|                                                           |          |
| U. D I. 1. 0. 0. (H., 10. 0007                            |          |
| U-Boot 1.0.0 (Mar 18 2007 - 08:24:27)                     |          |
| U-Root code: 20E00000 -> 20E13684 BSS: -> 20E1703C        |          |
| DRAM Configuration:                                       |          |
| Bank #0: 20000000 16 MB                                   |          |
| Elash: 4 MB                                               |          |
| In: serial                                                |          |
| Uut: serial                                               | 1        |
| Kollboot)                                                 |          |
| 1000000                                                   |          |
|                                                           |          |
| 1                                                         |          |
|                                                           | <u>.</u> |
| 已连接 0:01:24 AMSIN  115200 8-W-1  SCROLL  CAPS  MOM   挿 打印 | 1.       |

# K9 板存储空间分配方案

K9 板采用一片 E28F320 的 FLASHROM, 16 位总线, 共 32Mbit=4MByte 空间。32Mbit 分为 32 个扇区(sector/block),每个扇区 128KByte(128Kbyte x 8=1024Kbit=1Mbit)。 E28F320 的地址空间为 0x1000 0000-0x103F FFFF。

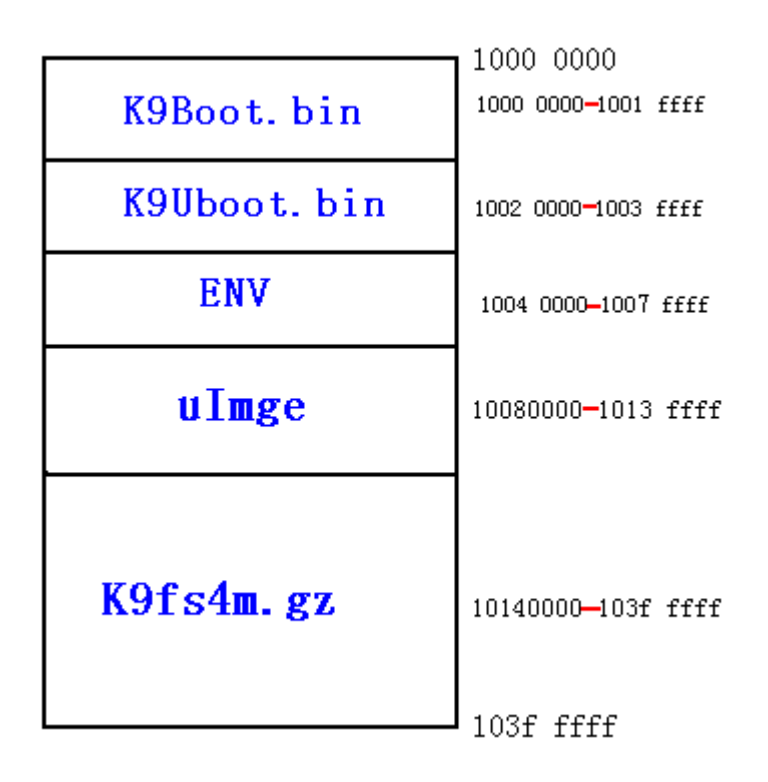

K9 板采用 2 片 HY57V641620 的 SDRAM, 32 位总线。共 128Mbit=16Mbyte。地址空间为 0x2000 0000-0x0x20FF FFFF。

其中, K9Uboot 运行在 20F0 0000 以后的区域。

## K9 启动过程分析

- 1. 短路子 TS1 断开情况下
  - a) CPU9200 从内置于 CPU\_ROM 内部的一小段的启动代码启动,此内置启动代码主要是初始化 CPU 的内部 RAM,串口和 Xmodem 协议。之后在串口输出 CC,就是所谓的打 C。
  - b) 打 C 后可以通过串口 Xmodem 传输 K9Loader.bin。此时的 k9Loader.bin 存在于 CPU\_RAM 里面。K9Loader.bin 传输完成后自动运行,主要是进一步初始化 CPU, 特别是 SDRAM,最后再此用 Xmodem 准备接收 Uboot。
  - c) 继续传输 K9Uboot.bin,此时,Uboot 是传输存放在 SDRAM 里面。传输完成后,Uboot 在 SDRAM 里面运行起来。可以看见 K9-UBOOT >命令提示符了。
  - d) K9-Uboot 启动了以后,就有了强大的功能,能够支持 flash 读写,串口下线,网口 FTP 下载,等等。
  - e) 但是,到目前为止,K9Loader 是存放在 RAM 里面,K9Uboot 是存放在 SDRAM 里面,它们一掉电就会丢失。所以,就有烧写固化的问题。就是将启动代码 boot、uboot和应用程序烧写固化到 flashrom 里面去。这部分过程请参考**烧写和升级 UBOOT**中的第7—9步。
    K0Loader 体和比较小可以互放在 CPUL 内部 PAM 中运行。西 uboot 比较大不不必要求。

K9Loader 体积比较小,可以存放在 CPU 内部 RAM 中运行。而 uboot 比较大,不能存到 RAM 里面,只能存到 SDRAM 里面运行。

- 2. 短路子 TS1 短路情况下
  - a) CPU9200从FLASHROM地址 1000 0000开始运行。而 1000 0000存放的是 K9boot。
  - b) K9boot 运行起来之后先是初始化 CPU 和 SDRAM, 然后将存放在 10020000 处的 K9Uboot拷贝到 SDRAM200F0000 并运行 uboot。这个拷贝请参考 k9boot 源码 main.c 里面的## memcpy(DST,SRC,LEN); ##这段代码。
  - c) 关于 K9boot 和 K9Uboot 是如何存放在 Flashrom 里面的,请参考**烧写和升级 UBOOT** 中的第7—9步。

关于 K9boot、K9Uboot 存放在 FLASH 的位置,请参考 K9 板存储空间分配方案和 Uboot 源码 k9uboot\include\configs\at91rm9200dk.h 里面的定义。

## K9 环境变量设置

**K9** 

K9环境变量存放在 Flash 10040000-1007 ffff 的位置,可以通过 K9Uboot>printenv 来查看 env 的内容。当 10040000-1007ffff 为空时, uboot 启动时会显示 crc error。一般可以通过简单执 行 K9Uboot>saveenv 就可以消除 crc error 的显示。

K9环境变量设置示例:

K9Uboot>setenv ethaddr 11:22:33:44:55:66 K9Uboot>setenv ipaddr 192.168.1.1

K9Uboot>setenv serverip 192.168.1.2

#设置 mac 地址 #设置 K9 本机 IP 地址 #设置 TFTPSRV 服务器 PC 的 IP 地址

##设置以上三个环境变量后, K9 就可以通过网口进行 TFPT 下载

K9Uboot>setenv bootcmd cp.b 10140000 20a00000 2bffff\;bootm 0x10080000

## cp.b 10140000 20a00000 2bfff 是将存放在 flash 10140000 位置的 ramdisk 拷贝到 SDRAM 20a00000 位置。

## bootm 0x1008000 是从存放在 flash 10080000 的 uImage 处开始运行。

K9Uboot>setenv bootargs root=/dev/ram rw initrd=0x20A00000,6000000 ramdisk\_size=4096 console=ttyS0,115200 mem=16M

K9Uboot>saveenv

### ENV 示例:

K9Uboot> printenv bootdelay=4 baudrate=115200 ethaddr=00:11:22:33:44:00 filesize=207299 ipaddr=192.168.1.6 serverip=192.168.1.150 bootcmd=cp.b 10140000 20a00000 2bfff;bootm 0x10080000 bootargs=root=/dev/ram rw initrd=0x20a00000,6000000 ramdisk\_size=5120 console=tt yS0,115200 mem=16M stdin=serial stdout=serial stdout=serial

Environment size: 307/131068 bytes

## K9\_linux 的下载烧写

### <u>需要文件 k9uImage k9fs4m.gz</u>

k9\_linux 包括二个文件,内核影像文件 k9uImage 和 4M 的文件系统 k9fs4m.gz。下载 k9\_linux 之前需要预先设置环境变量,详见 K9 环境变量设置。

在 uboot 命令提示符,可以通过串口或网口下载 k9\_linux。

- 1. 通过串口下载 k9\_linux 硬件连接串口线,启用超级终端。
  - a) 下载k9uImage 到SDRAM K9Uboot>loadb 20000000 #kermit 协议传送k9uImage,k9uImage小于768KB
  - b) 拷贝k9uImage 到flash 10080000-1013ffff K9Uboot>cp. b 20000000 10080000 cffff
  - c) 下载K9fs4m.gz 到SDRAM K9Uboot>loadb 20000000 #kermit 协议传送K9fs4m.gz
  - d) 拷贝K9fs4m.gz 到flash 10140000-103fffff
     K9Uboot>cp.b 20000000 10140000 2bffff
     K9Uboot>protect on all
- 通过网口下载 k9\_linux 硬件连接串口线,网线,启用超级终端。
   将文件 k9uImge、k9fs4m.gz、tftpsrv.exe 放置于同一个文件夹。
   PC 机 IP 设置为 192.168.1.2。启动 tftpsrv.exe。
  - a) 下载<mark>k9uImage</mark> 到SDRAM K9Uboot>tftp 20000000 k9uImge
  - b) 拷贝k9uImage 到flash 10080000-1013ffff K9Uboot>cp.b 20000000 10080000 cffff
  - c) 下载K9fs4m.gz 到SDRAM K9Uboot>tftp 20000000 k9fs4m.gz
  - d) 拷贝K9fs4m.gz 到flash 10140000-103fffff
     K9Uboot>cp.b 20000000 10140000 2bffff
     K9Uboot>protect on all

**K9** 

## K9启动示例

k9-Boot 1.0 (Mar 17 2007 - 10:40:26) Copy k9-Uboot.bin from 0x10020000 to 0x20F00000... Enter k9-Uboot Boot Begin from 0x20F00000... U-Boot 1.0.0 (Mar 17 2007 - 11:22:29) U-Boot code: 20F00000 -> 20F13684 BSS: -> 20F1703C **DRAM** Configuration: Bank #0: 20000000 16 MB Flash: 4 MB In: serial Out: serial Err: serial Hit any key to stop autoboot: 4 3 2 1 0 ## Booting image at 10080000 ... Image Name: Image Type: ARM Linux Kernel Image (gzip compressed) Data Size: 547408 Bytes = 534.6 kB Load Address: 20008000 Entry Point: 20008000 Verifying Checksum ... OK Uncompressing Kernel Image ... OK

Starting kernel ...

Linux version 2.4.19-rmk7 (root@localhost.localdomain) (gcc version 2.95.3 20010315 (release)) #30 二 6 月 12 21:28:00 CST 2007 CPU: Arm920Tid(wb) revision 0 Machine: ATMEL AT91RM9200 On node 0 totalpages: 4096 zone(0): 4096 pages. zone(1): 0 pages. zone(2): 0 pages. Kernel command line: root=/dev/ram rw initrd=0x20a00000,6000000 ramdisk\_size=5120 console=ttyS0,115200 mem=16M Calibrating delay loop... 89.70 BogoMIPS Memory: 16MB = 16MB total Memory: 8980KB available (1062K code, 216K data, 52K init) Dentry cache hash table entries: 2048 (order: 2, 16384 bytes) Inode cache hash table entries: 1024 (order: 1, 8192 bytes) Mount-cache hash table entries: 512 (order: 0, 4096 bytes) Buffer-cache hash table entries: 1024 (order: 0, 4096 bytes) Page-cache hash table entries: 4096 (order: 2, 16384 bytes) POSIX conformance testing by UNIFIX

Linux NET4.0 for Linux 2.4 Based upon Swansea University Computer Society NET3.039 Initializing RT netlink socket Starting kswapd devfs: v1.12a (20020514) Richard Gooch (rgooch@atnf.csiro.au) devfs: boot\_options: 0x1 RAMDISK driver initialized: 16 RAM disks of 5120K size 1024 blocksize PPP generic driver version 2.4.2 PPP Deflate Compression module registered PPP BSD Compression module registered physmap flash device: 200000 at 10000000 Using buffer write method ttyS%d0 at MEM 0xfefff200 (irq = 1) is a AT91\_SERIAL ttyS%d1 at MEM 0xfefc4000 (irq = 7) is a AT91\_SERIAL eth0: Link now 100-FullDuplex eth0: AT91 ethernet at 0xfefbc000 int=24 100-FullDuplex (00:aa:bb:cc:dd:00) SmartMedia card inserted. No NAND device found!!! NET4: Linux TCP/IP 1.0 for NET4.0 IP Protocols: ICMP, UDP, TCP IP: routing cache hash table of 512 buckets, 4Kbytes TCP: Hash tables configured (established 1024 bind 1024) NET4: Unix domain sockets 1.0/SMP for Linux NET4.0. NetWinder Floating Point Emulator V0.95 (c) 1998-1999 Rebel.com RAMDISK: Compressed image found at block 0 Freeing initrd memory: 5859K VFS: Mounted root (ext2 filesystem). Mounted devfs on /dev Freeing init memory: 52K route: SIOC[ADD|DEL]RT: No such process route: SIOC[ADD|DEL]RT: Network is unreachable # ifconfig etho 192.168.1.6 eth0: Link now 100-FullDuplex # ping 192.168.1.150 PING 192.168.1.150 (192.168.1.150): 56 data bytes 64 bytes from 192.168.1.150: icmp\_seq=0 ttl=64 time=0.8 ms 64 bytes from 192.168.1.150: icmp\_seq=1 ttl=64 time=0.3 ms 64 bytes from 192.168.1.150: icmp\_seq=2 ttl=64 time=0.3 ms --- 192.168.1.150 ping statistics ---3 packets transmitted, 3 packets received, 0% packet loss round-trip min/avg/max = 0.3/0.4/0.8 ms # ifconfig eth0 Link encap:Ethernet HWaddr 00:AA:BB:CC:DD:00 inet addr:192.168.1.6 Bcast:192.168.1.255 Mask:255.255.255.0

# QQ 交流群: 36825887

UP BROADCAST RUNNING MULTICAST MTU:1500 Metric:1 RX packets:4 errors:0 dropped:0 overruns:0 frame:0 TX packets:4 errors:0 dropped:0 overruns:0 carrier:0

collisions:0 txqueuelen:100

RX bytes:370 (370.0 B) TX bytes:336 (336.0 B)

Interrupt:24 Base address:0xc000